### e-Posta Hesapları Outlook İçin Kurulum Bilgileri

#### meb.gov.tr

## İlçe Milli Eğitim Müdürlükleri ya da Kurumsal Ağ Dışında Kurulum

| Konu                                                                                            | Değer & Açıklama & Örnek         |
|-------------------------------------------------------------------------------------------------|----------------------------------|
| Adınız                                                                                          | Alpu İlçe Milli Eğitim Müdürlüğü |
| e-Posta Adresi                                                                                  | alpu26@meb.gov.tr                |
| Gelen Posta Sunucusu (POP3)                                                                     | mebpop3.meb.gov.tr               |
| Giden Posta Sunucusu (SMTP)                                                                     | mebsmtp.meb.gov.tr               |
| Kullanıcı Adı                                                                                   | alpu26<br>alpu26@meb.gov.tr      |
| Parola                                                                                          |                                  |
| Parolayı Anımsa                                                                                 | Evet                             |
| Güvenli Parola Kimlik Doğrulaması<br>(SPA) Kullanarak Oturum Aç                                 | Hayır                            |
| Diğer Ayarlar > Giden Sunucusu ><br>Giden Sunucum (SMTP) İçin Kimlik Doğrulaması Gere-<br>kiyor | Evet                             |
| Diğer Ayarlar > Giden Sunucusu ><br>Gelen Posta Sunucum İle Aynı Ad Ayarlarını Kullan           | Evet                             |
| Sunucu Bağlantı Noktası Numaraları ><br>Gelen Sunucusu (POP3)                                   | 110                              |
| Sunucu Bağlantı Noktası Numaraları ><br>Giden Sunucusu (SMTP)                                   | 587                              |
| İletinin Bir Kopyasını Sunucuda Bırak                                                           | Hayır                            |
| Şüpheli durumlarda kotanızı web tabanlı kontrol ediniz.<br>Kotanız sürekli boş olmalıdır.       | nilufer.meb.gov.tr               |

## e-Posta Hesapları Outlook İçin Kurulum Bilgileri

#### meb.k12.tr

# Okul/Kurum Müdürlükleri ya da Kurumsal Ağ Dışında Kurulum

| Konu                                                                                            | Değer & Açıklama & Örnek |
|-------------------------------------------------------------------------------------------------|--------------------------|
| Adınız                                                                                          | Alpu Ortaokulu           |
| e-Posta Adresi                                                                                  | 706590@meb.k12.tr        |
| Gelen Posta Sunucusu (POP3)                                                                     | k12pop3.meb.k12.tr       |
| Giden Posta Sunucusu (SMTP)                                                                     | k12smtp.meb.k12.tr       |
| Kullanıcı Adı                                                                                   | 706590@meb.k12.tr        |
| Parola                                                                                          |                          |
| Parolayı Anımsa                                                                                 | Evet                     |
| Güvenli Parola Kimlik Doğrulaması<br>(SPA) Kullanarak Oturum Aç                                 | Hayır                    |
| Diğer Ayarlar > Giden Sunucusu ><br>Giden Sunucum (SMTP) İçin Kimlik Doğrulaması Gere-<br>kiyor | Evet                     |
| Diğer Ayarlar > Giden Sunucusu ><br>Gelen Posta Sunucum İle Aynı Ad Ayarlarını Kullan           | Evet                     |
| Sunucu Bağlantı Noktası Numaraları ><br>Gelen Sunucusu (POP3)                                   | 110                      |
| Sunucu Bağlantı Noktası Numaraları ><br>Giden Sunucusu (SMTP)                                   | 587                      |
| İletinin Bir Kopyasını Sunucuda Bırak                                                           | Hayır                    |
| Şüpheli durumlarda kotanızı web tabanlı kontrol ediniz.<br>Kotanız sürekli boş olmalıdır.       | posta.meb.k12.tr         |

### Outlook Form Görüntüleri

- e-Posta hesabının Outlook programına kurulumu aşağıdaki formlarda gösterilmiştir.
- Bu formlar Outlook 2003, Outlook 2007 ve Outlook 2013 gibi kullandığınız Outlook sürümüne göre değişiklik gösterebilir.
- Her sürümde formlar birbirine çok benzemekle birlikte bu formlara erişim için farklı menü ya da komutlar kullanılmaktadır.
- Farklı sürümlerde bu formları bulmak için Outlook programı içinde küçük bir gezinti yapmanız yeterli olacaktır.
- Bu formlar Outlook programına e-Posta hesabı eklemek ya da düzenlemek için kullanılmaktadır.
- Aşağıdaki formlarda kullanılan örnek değerler "meb.gov.tr" e-Posta hesapları içindir. Bu dokümanın 2. sayfasındaki tabloda "meb.k12.tr" e-Posta hesabı için kullanılacak örnek değerler verilmiştir.

| Internet E-po<br>Tüm bu aya                | osta Ayarları (POP3)<br>arlar e-posta hesabınızın çalışı | abilmesi için gereklidir.                                                                                                    |                    | ž    |
|--------------------------------------------|----------------------------------------------------------|----------------------------------------------------------------------------------------------------|--------------------|------|
| Cullanıcı Bilgile                          | eri                                                      | Sunucu Bilgileri                                                                                                    |                    |      |
| diniz:                                     | Alpu İlçe Milli Eğitim Müdürli                           | Gelen po <u>s</u> ta sunucusu (POP3):                                                                                                    | mebpop3.meb.gov.tr |      |
| -posta Adresi:                             | alpu26@meb.gov.tr                                        | Giden posta sunucusu (SMTP):                                                                                                    | mebsmtp.meb.gov.tr |      |
| )turum Açma                                | Bilgileri                                                | Ayarları Sına                                                                                                    |                    |      |
| Kullanıcı Adı: alpu26   Parola: ********** |                                                          | Bu ekrandaki tüm bilgileri doldurduktan sonra,<br>aşağıdaki düğmeyi tıklatarak hesabınızı sınamanızı<br>öneririz. (Ağ bağlantısı gerekiyor) |                    |      |
|                                            |                                                          |                                                                                                    |                    |      |
| Gü <u>v</u> enli Parol<br>(SPA) kullana    | a Kimlik Doğrulaması<br>rak oturum aç                    |                                                                                                    | Diğer Ayarlar      |      |
|                                            |                                                          | < Geri                                                                                                    | ileri >            | otal |

Outlook e-Posta Hesabi Kurulum Formu

Yukarıdaki formda görünen değerler girildikten sonra Diğer Ayarlar düğmesine tıklatılmalıdır.

### e-Posta Hesapları Outlook İçin Kurulum Bilgileri

| Genel | Giden Sunucusu             | Bağlantı      | Gelişmiş                     |
|-------|----------------------------|---------------|------------------------------|
| G     | den sunu <u>c</u> um (SMT  | P) için kimli | k doğrulaması gerekiyor      |
| 0     | Gelen po <u>s</u> ta sunuc | um ile aynı   | ad ayarlarını kullan         |
| 0     | <u>O</u> turum açarken ki  | ullanılacak:  |                              |
|       | Kullanici Adı:             |               |                              |
|       | <u>P</u> arola:            |               |                              |
|       |                            | Parola        | ayı anı <u>m</u> sa          |
|       | 🔄 <u>G</u> üvenli Parola   | Kimlik Doğı   | rulaması (SPA) ile oturum aç |
| 0     | Posta gön <u>d</u> ermede  | en önce ge    | len posta sunucusunda oturum |
|       |                            |               |                              |

Giden Sunucusu Ayarları Formu

- Tiğer Ayarlar formu 4 sekmeli bir formdur.
- Giden Sunucusu ayarlarını formda göründüğü gibi yapınız ve sonra Gelişmiş sekmesine geçiniz.

| Senel                  | Giden Sunucusu                    | Bağlantı    | Gelişmiş      |                  |
|------------------------|-----------------------------------|-------------|---------------|------------------|
| Sunu                   | cu Bağlantı Noktası N             | lumaralar   | n             |                  |
| Gele                   | en sunucusu (POP3)                | : 110       | Varsa         | yılanları Kullan |
|                        | 📃 <u>B</u> u sunucu şifreli       | bir bağla   | ntı (SSL) ger | ektirir          |
| Gid                    | en s <mark>u</mark> nucusu (SMTP) | : 587       |               |                  |
| Sunu<br>Kisi<br>Teslin | cu <u>Z</u> aman Aşımı Sayıs<br>a | a Uzun      | 1 dakika      | 2004-01<br>2     |
|                        | İletinin bir k <u>o</u> pyasını   | sunucuda    | a bırak       |                  |
|                        | Sunucudan 10                      |             | in sonra kalo | dir.             |
|                        |                                   | en silindiă | inde sunucu   | dan kaldır       |
|                        |                                   |             | ·             |                  |

Gelişmiş Ayarlar Formu

Bu sekmedeki ayarların formda göründüğü gibi yapılması güçlü bir şekilde önerilmektedir.
Farklı amaçlı kurulumlar için uzman kullanıcılara başvurulmalıdır.

| Hesap Ayarlarını Sına                                    |                          |                                       |
|----------------------------------------------------------|--------------------------|---------------------------------------|
| Tebrikler! Tüm sınamalar başarıyla tamamlanı<br>tıklatın | lı. Devam etmek için Kap | at'ı D <u>u</u> rdur                  |
|                                                          |                          | <u>K</u> apat                         |
| Görevler Hatalar                                         |                          |                                       |
| Görevler                                                 | Durum                    | <u>^</u>                              |
| 🗸 Ağ bağlantısı kurun                                    | Tamamlandı               |                                       |
| Giden posta sunucusunu (SMTP) b                          | Tamamlandı               | =                                     |
| Gelen posta sunucusunu (POP3) b                          | Tamamlandı               |                                       |
| Gelen posta sunucusunda (POP3)                           | Tamamlandı               | _                                     |
| Sinama e-nosta iletici nönderin                          | Tamamlandı               | · · · · · · · · · · · · · · · · · · · |
|                                                          |                          |                                       |

Hesap Ayarlarını Sınama Formu

- Gelişmiş sekmesinde Tamam düğmesi ile önceki kurulum formuna dönülmelidir.
- *Hesap Ayarlarını Sına* düğmesi tıklatılmalı ve yukarıdaki görüntü alınmalıdır.
- Hata oluşuyorsa sebepleri araştırılmalıdır. Örneğin; internet bağlantısı olması gerektiği, değerlerin hatalı girilip girilmediği gibi...

| Gönderme/alma si                                         | rubu, Outlook hesapları ve klasörle<br>rasında grupta gerçekleştirilecek g | rinin toplamını içerir<br>örevleri belirtebilirsir |
|----------------------------------------------------------|----------------------------------------------------------------------------|----------------------------------------------------|
| <u>G</u> rup Adi                                         | Gönderme/Alma zamanı                                                       |                                                    |
| Tüm Hesaplar                                             | Yalnızca Çevrimiçi                                                         | Y <u>e</u> ni                                      |
|                                                          |                                                                            | Düzenle                                            |
|                                                          |                                                                            | Kopyala                                            |
|                                                          |                                                                            | Kaldır                                             |
|                                                          |                                                                            | Yeniden Adlandi                                    |
| ☑ Bu grubu gönde<br>☑ Her 5<br>☑ Çık <u>a</u> rken otoma | erme/almaya ekle (F9).                                                     | ne/alma gerçekleşsir<br>ştir.                      |
| Dutlook Çevrimdışı iker<br>Bu grubu gönde                | erme/alma içine ekle (F9).                                                 |                                                    |

Gönderme Alma Ayarları Formu

- Gönderme Alma ayarlarını düzenlemelisiniz.
- Yukarıdaki formda görünen ayara göre Outlook açık iken her 5 dakikada bir otomatik olarak gönderme alma işlemi gerçekleşir.

Standart kullanım şeklinde; kurumdaki bilgisayarda Outlook programı mesai saatleri boyunca **AÇIK** tutulmalıdır. Böylece bilgisayar başında değilken bile e-posta iletileri alınacak, bilgisayarınıza indirilmiş olacak, olası internet kesintilerinden en küçük derecede etkilenmiş olacaksınız.